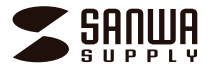

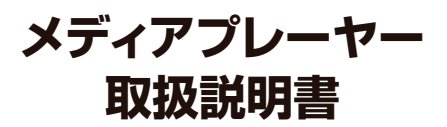

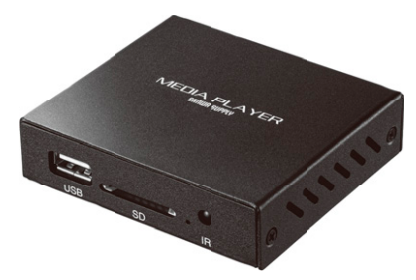

この度は、メディアブレーヤー「MED-PL2K102」(以下本製品)をお買い上げいただき誠にありがとうございます。この取扱説明書では、本製品の使用方法や安全にお取扱いいただくための注意事項を記載しています。 ご使用の前によくご覧ください。読み終わったあともこの取扱説明書は大切に保管してください。

### 最初にご確認ください

お使いになる前に、セット内容がすべて揃っているかご確認ください。 万一、足りないものがありましたら、お買い求めの販売店にご連絡ください。

### セット内容

- ⑦取扱説明書·保証書(本書)\*\*\*\*\*\*\*\*\*\*\*1部

※欠品や破損があった場合は、品番(MED-PL2K102)と 上記の番号(①~⑦)と名称(ACアダプタなど)をお知らせください。

本取扱説明書の内容は、予告なしに変更になる場合があります。 最新の情報は、弊社WEBサイト(https://www.sanwa.co.jp/)をご覧ください。

デザイン及び仕様については改良のため予告なしに変更することがあります。 本書に記載の社名及び製品名は各社の商標又は登録商標です。

# サンワサプライ株式会社

| $\square$ | 目次                    |  |  |  |
|-----------|-----------------------|--|--|--|
| P. 3      | 安全にお使いいただくために<br>1.仕様 |  |  |  |
| P.4       | 2.各部の名称とはたらき          |  |  |  |
| P. 5      | 3.準備する                |  |  |  |
| P.6       | 4.ホーム画面表示について         |  |  |  |
| P. 6~9    | 5.各種設定について            |  |  |  |
| P. 9      | 6.動画を再生する             |  |  |  |
| P. 10     | ・動画再生中の操作             |  |  |  |
| P. 11     | 7.音楽を再生する             |  |  |  |
| P. 12     | ・音楽再生中の操作             |  |  |  |
| P. 13     | 8.写真を表示する             |  |  |  |
| P. 14     | ・写真再生中の操作             |  |  |  |
| P. 15     | 9.よくある質問              |  |  |  |
| P. 16     | 10.保証規定•保証書           |  |  |  |

# 安全にお使いいただくために

### ■絵表示の意味

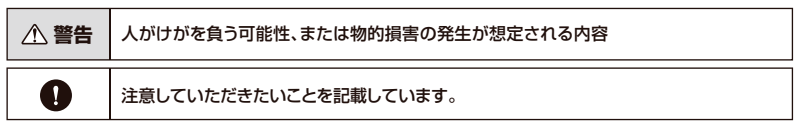

# ▲ 警告

#### 下記の事項を守らないと火災・感電により、死亡や大けがの原因となります。

- ●分解、改造はしないでください。(火災、感電、故障の恐れがあります) ※保証の対象外になります。
- ●水などの液体に濡らさないでください。(火災、感電、故障の恐れがあります)
- ●小さな子供のそばでは本製品の取外しなどの作業をしないでください。(飲み込んだりする危険性があります)

●取付け取外しの時は恒重に作業をおこなってください。(機器の故障の原因となります) ●次のようなところで使用しないでください。

- (1)直接日光の当たる場所 (2)湿気や水分のある場所 (3)傾斜のある不安定な場所 (4)静雷気の発生するところ (5) 通常の生活環境とは大きく異なる場所
- ●長時間の使用後は高温になっております。取扱いにはご注意ください。(火傷の恐れがあります)

### ■お手入れについて

1

- 1. 清掃する時は電源を必ずお切りください。
- 2. 機器は柔らかい布で拭いてください。
- 3. シンナー・ベンジン・ワックス等は使わないでください。

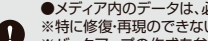

- ●メディア内のデータは、必ず他のメディアやハードディスク等にすべてバックアップしてください。 ※特に修復・再現のできない重要なデータは必ずバックアップをしてください。
- ※バックアップの作成を怠ったために、データを消失、破損した場合、弊社はその責任を負いかねますので あらかじめご了承ください。

## 1. 仕様

| サ        | イズ                                                                                     | ・重    | 量   | W80×D72.3×H20.5mm·約10                                                                                                    | 62g                      |                            |  |
|----------|----------------------------------------------------------------------------------------|-------|-----|----------------------------------------------------------------------------------------------------|--------------------------|----------------------------|--|
|          | ネ                                                                                      | ク     | タ   | 【映像出力】HDMI端子、専用RCAコンポジット                                                                                                 | -ケーブル接続用端子 【給電用端子        | 】DCジャック 【メモリー接続端子】USB Aポート |  |
| ス        |                                                                                        | ッ     | r   | SDカード                                                                                                    | 対応メディアファイルシステム           | FAT32, exFAT, NTFS         |  |
| 対        | 応メ                                                                                     | ディ    | ア   | 256GBまでのUSBメモリ、SDカード、SDHCカード、SDXCカード<br>※UHS-I/UHS-IIの高速転送には対応していません。<br>※USB HDDでも再生できる場合がありますが、動作保証対象外になります。予めご了承ください。 |                          |                            |  |
| 対J<br>(こ | 対応ビデオコーデック<br>(フォーマット)※1<br>MPEG4(MP4,MOV,3GP,TS,FLV)、H.264/MVC(TS)、H.263(3GP,MOV,MP4) |       |     |                                                                                                    | (TS),H.263(3GP,MOV,MP4), |                            |  |
| 対        | 対応ビデオ再生画素数 1920×1080(1080p)、1280×720(720p)                                             |       |     |                                                                                                    |                          |                            |  |
| フ        | ν                                                                                      | ムレー   | ・ト  | 60fpsまで対応                                                                                                    | 対応字幕フォーマット               | SMI, ASS, SSA, SRT         |  |
| 対応       | むオーディ                                                                                  | オフォーマ | ?ット | MP3, WMA, WAV, AAC, FLAC, M4A                                                                                            | 対応画像フォーマット               | JPG, JPEG, BMP, PNG        |  |
| 電        |                                                                                        |       | 源   | ACアダプタ(DC5V/2A)                                                                                                    | 消費 電力                    | 1.5W                       |  |
| 対        | 対応出力機器 HDM端子またはBCAコンポジット端子をもつテレビ、プロジェクターなど                                             |       |     |                                                                                                    | 「エクターなど                  |                            |  |

※対応コーデック、対応フォーマットのデータでも形式や作成方法により正しく再生できない場合があります。

<sup>※</sup>全てのデータの再生を保証するものではありません。

<sup>※</sup>本製品は、Windows OSやMac OSでFAT32・exFAT・NTFSでのフォーマットで利用できる製品になります。

家電製品などでフォーマットしたメモリでは動作保証対象外となりますので、Windows OSやMac OSでのフォーマットをお願いします。

# 2. 各部の名称とはたらき

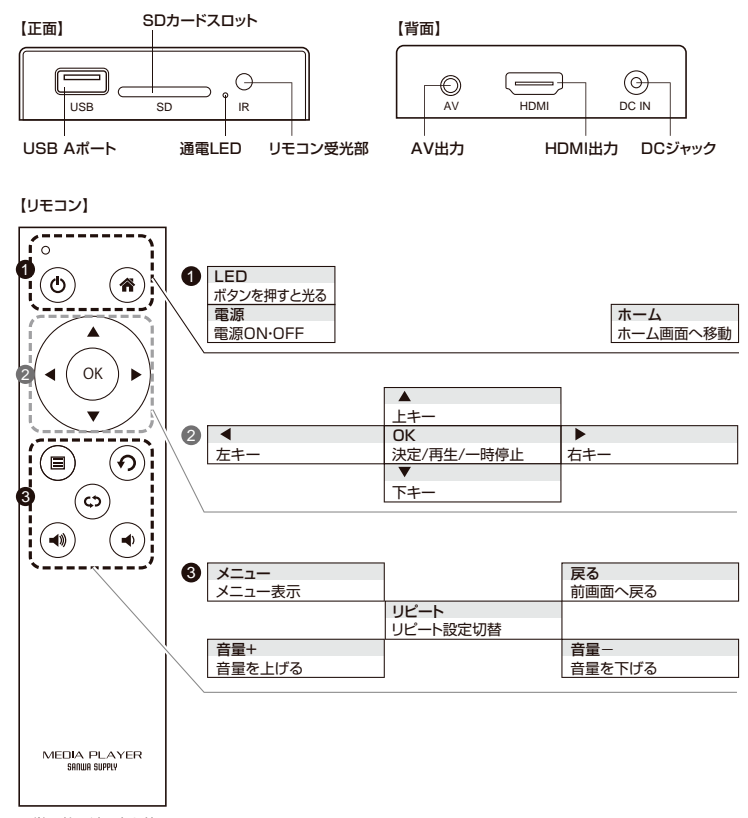

※単四乾電池2本を使用します。

# 3. 準備する

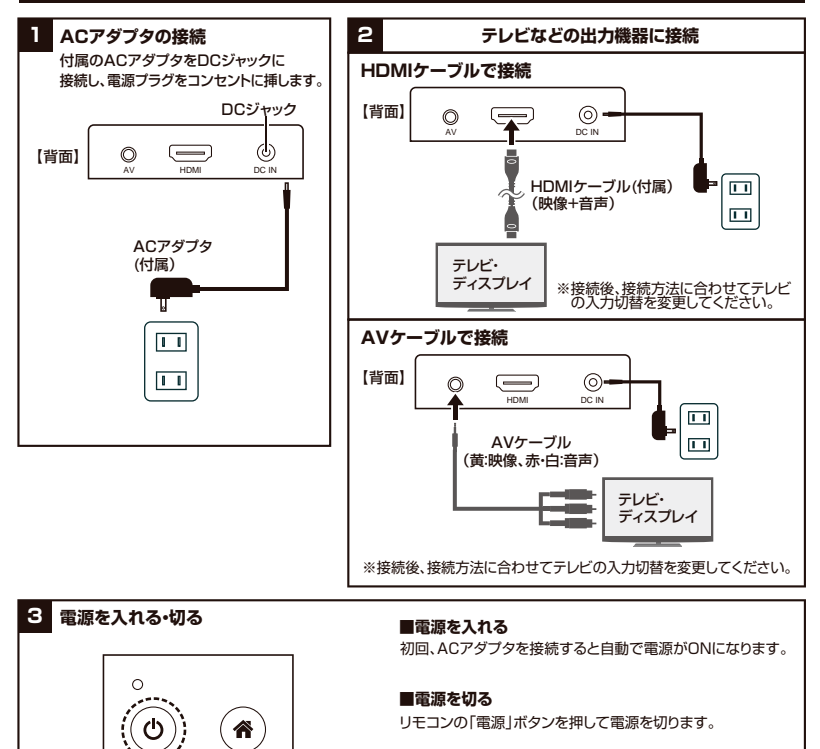

リモコン

4 再生メディアの接続

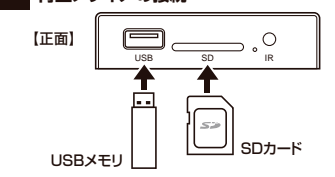

再生するデータを保存したUSBメモリ、 またはSDカードを接続します。

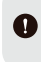

メディアを接続したまま電源ON・OFFにしても 問題ありませんが、メディアが本体から出っ張る ため、衝撃による破損にご注意ください。

# 4. ホーム画面表示について

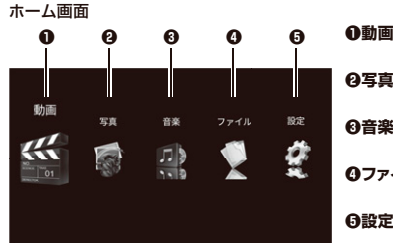

- ●動画 …… 接続メディアに保存されている動画ファイルを表示します。 →6.動画を再生する(P.10)
- **④写真** ……… 接続メディアに保存されている写真ファイルを表示します。 →8.写真を表示する(P.14)
- **④ファイル** …… 接続メディアに保存されているファイルを表示します。

 ⊕設定 …….... 各種設定を行ないます。
 →5.各種設定について(P.8)

#### ファイル再生について

本製品は、動画、音楽、写真は混在して再生することはできません。 動画を選択した場合は、同メモリの動画のみ、音楽を選択した場合は、同メモリの音楽のみ、 写真の場合も同様に写真のみの再生となります。

# 5. 各種設定について

Ω

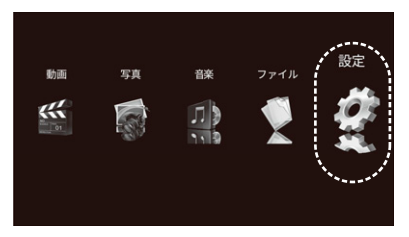

ホーム画面で「 ◀ 」「 ▶ 」ボタンを押して【設定】を選択し、 「OK」ボタンを押します。

### ■言語設定

言語を設定します。

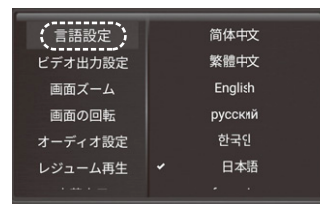

#### ■ビデオ出力設定

#### 映像の解像度を設定します。

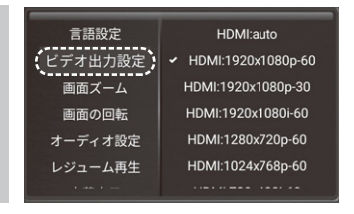

| ■画面ズーム                                                           | 表示する画面サイズを調整します                                                                              | 。 画面の回転                                                                                                    | 表示する画面を回転します。                                                             |
|------------------------------------------------------------------|----------------------------------------------------------------------------------------------|----------------------------------------------------------------------------------------------------|---------------------------------------------------------------------------|
| 言語設定<br>ビデオ出力設<br>(画面スーク<br>画面の回転<br>オーディオ設<br>レジューム再            |                                                                                              | 言語設定<br>ビデオ出力設定<br>画面スーム<br>画面の回転<br>オーディオ設定<br>レジューム再生 ●0通常画面<br>●90時計回りに<br>●180…時計回りに<br>●270…時計回りに<br>※設定すると再起動し                 | 0<br>90<br>180<br>270<br>270<br>90°回転<br>ます。                              |
| ■オーディオ設定<br>言語設定<br>ビデオ出力感<br>画面ズーム<br>画面の回転<br>オーディオ調<br>レジューム再 | <ul> <li>音声出力の設定をします。</li> <li>HDMI/A/出力</li> <li>HDMI出力</li> <li>AV出力</li> <li>4</li> </ul> | <ul> <li>●HDMI/AV出力・・・・・HDMI接続<br/>スピーカ-<br/>ます。</li> <li>●HDMI出力・・・・・HDMI接続した:</li> <li>●AV出力・・・・・AVボートに接続し<br/>音声出力します。</li> </ul> | したテレビ、AVボートに接続した<br>ーやイヤホン両方から音声出力し<br>テレビからのみ音声出力します。<br>たスピーカーやイヤホンからのみ |

■レジューム再生 レジューム再生(前回の続きから再生) ■字幕表示 のON・OFFを行います。

|         | _ | _ | _  | _ | _ |
|---------|---|---|----|---|---|
| 言語設定    |   |   | オン |   |   |
| ビデオ出力設定 |   |   | オフ |   |   |
| 画面ズーム   |   |   |    |   |   |
| 画面の回転   |   |   |    |   |   |
| オーディオ設定 |   |   |    |   |   |
| レジューム再生 | ) |   |    |   |   |

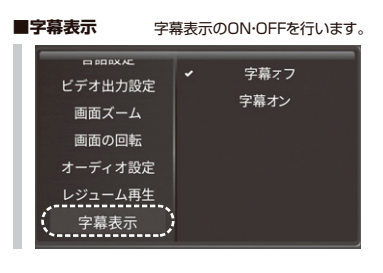

# 5. 各種設定について(続き)

### ■自動再生

自動再生の設定をします。

| 画面ズーム   | オフ    |
|---------|-------|
| 画面の回転   | 動面    |
| オーディオ設定 | 音楽    |
| レジューム再生 | 写真    |
| 字幕表示    | 動画/写真 |
| 自動再生    | 写真/音楽 |
| バージョン   |       |

電源を入れた後、自動再生する項目を選択します。 動画、音楽、写具、動画/写真、写真/音楽、OFFから選択できます。 ※動画/写真は動画ファイルを再生した後、写真ファイルを再生します。 ※写真/音楽は写真のスライドショーを再生しながらBGMを再生します。

この設定をし、メモリを挿した状態で電源を入れると、選択した形式 のファイルが自動で再生されます。

#### <再生されるファイルについて>

自動再生されるのは、ルートフォルダ(メモリ内の最も上の階層)にコピーされたファイルのみです。 別のフォルダ内にあるファイルは再生されません。自動再生したいファイルは必ずルートフォルダにコピーしてください。

### <ファイルの再生順について>

再生される順番は、ファイル名によって決まります。※ランダムモードを除く。

ファイル名の頭文字が 数字→アルファベット(大文字・小文字の区別なし)→ひらがな→カタカナ→漢字の順で再生されます。 再生順を指定したい場合はファイル名の先頭に[01][02]…の連番をつけるなど、ファイル名を編集してください。 動画/写真の場合は、上記順ですべての動画を再生した後、写真データが再生されます。 写眞/音楽はルートフォルダにあるファイルを上記順で同時再生します。

### <プレーモードについて>

オールブレー、オールルーブ、シングルブレー、シングルルーブ、ランダムの設定については、前回使用時の設定が引き継がれます。 電源を切る前に一度ファイルを再生し、自動再生時に行いたい設定にした上でご使用ください。

### ■ファイルのコピー、切り取り、貼り付け、名前を変更

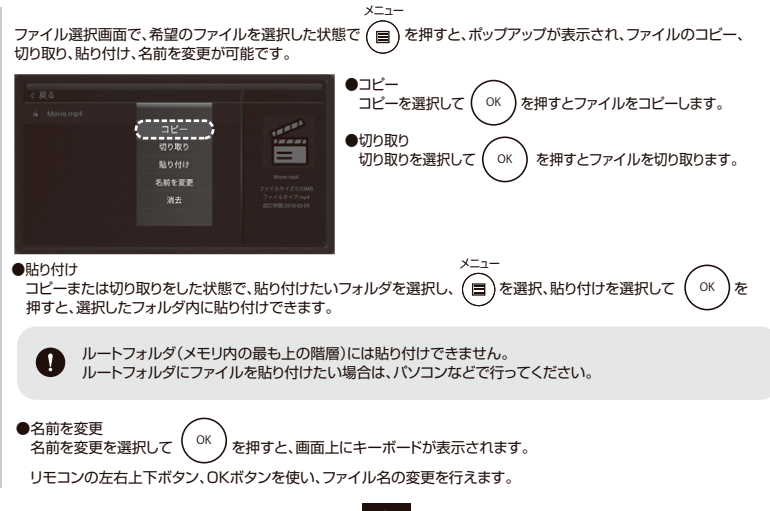

### ■バージョン

### バージョン情報を表示します。

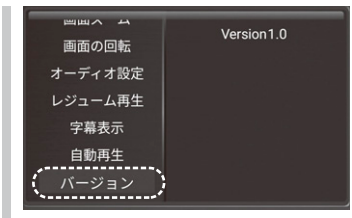

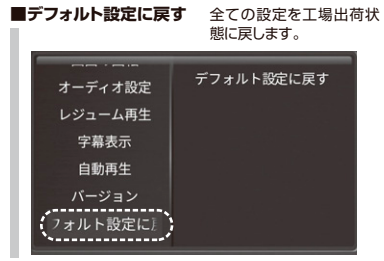

# 6. 動画を再生する

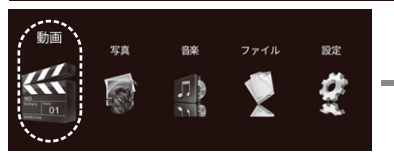

 ホーム画面で「 ◀ 」「 ▶ 」ボタンを押して 【動画】を選 択し、「OK」ボタンを押します。

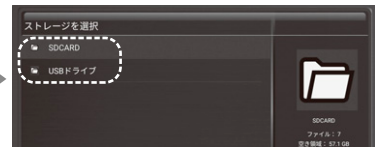

2.再生するメディアを選択します。USBメモリのデータを再 生する場合は、「USBドライブ」、SDカードのデータを再 生する場合は、「SDCARD」を選択し、「OK」を押します。

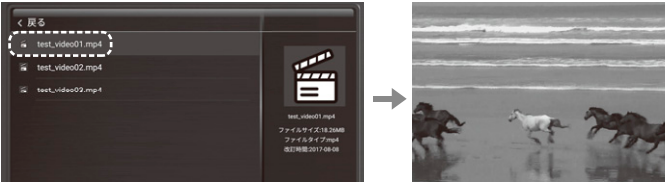

3.表示されるファイルを選択し、「OK」を押します。

4.動画が再生されます。

### 動画再生中の操作

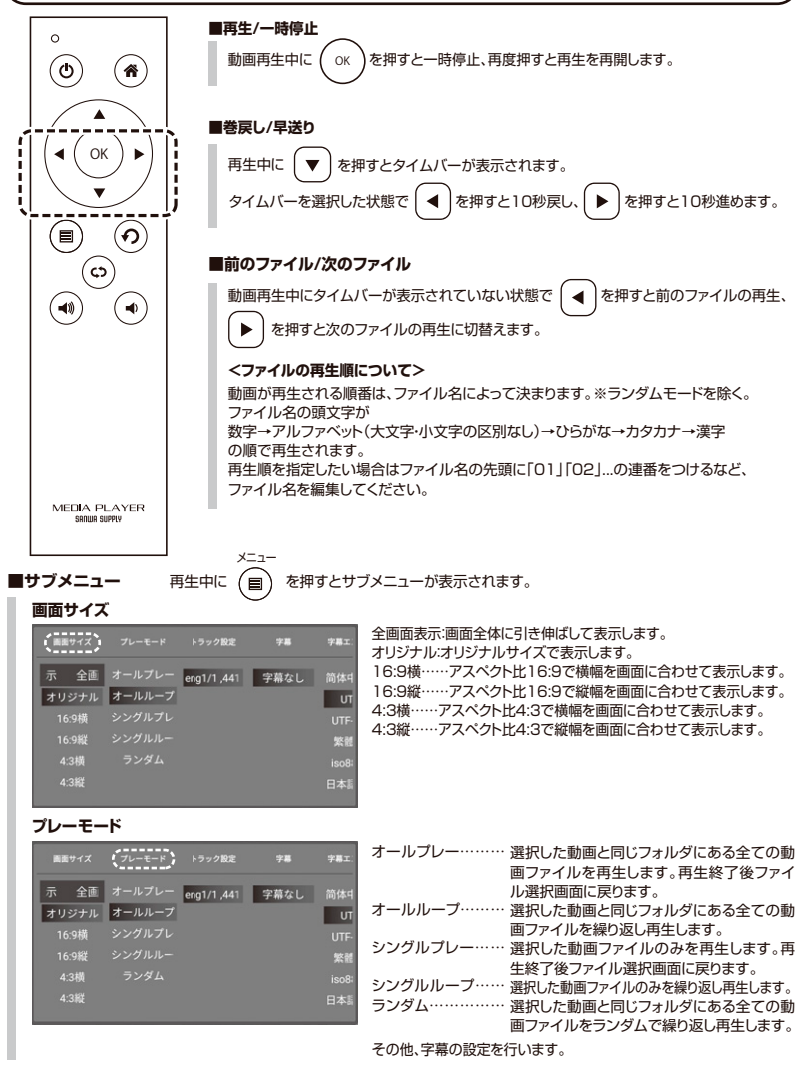

# 7. 音楽を再生する

< 戻る D 01 CANDYmp3 D 01 Just Another Day.mp3

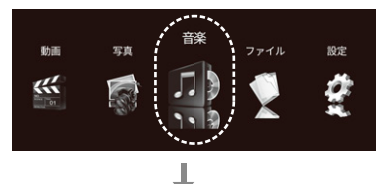

 ホーム画面で「 ◀ 」「 ▶ 」ボタンを押して【音楽】を選択し、 「OK」ボタンを押します。

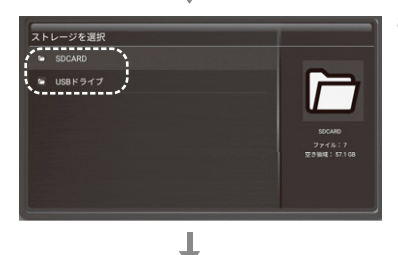

2.再生するメディアを選択します。USBメモリのデータを再生 する場合は、「USBドライブ」、SDカードのデータを再生する 場合は、「SDCARD」を選択し、「OK」を押します。

3.表示されるファイルを選択し、「OK」を押します。

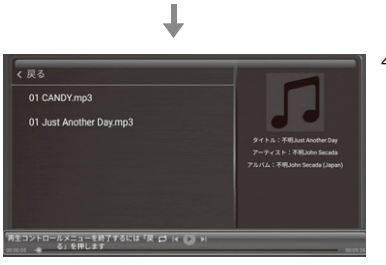

4.音楽が再生されます。

# 音楽再生中の操作

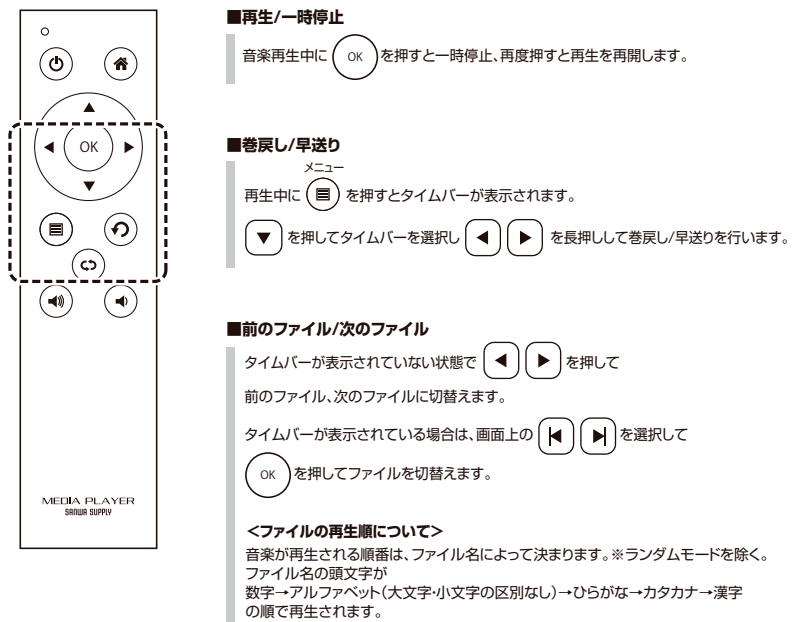

再生順を指定したい場合はファイル名の先頭に「01」「02」…の連番をつけるなど、 ファイル名を編集してください。

### 

# 8. 写真を表示する

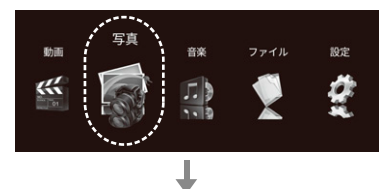

1.ホーム画面で「 ◀」「 ▶」ボタンを押して【写真】を選択し、 「OK」ボタンを押します。

ストレージを選択 SDCARD SDCARD SD

Ļ

2.再生するメディアを選択します。USBメモリのデータを再生 する場合は、「USBドライブ」、SDカードのデータを再生する 場合は、「SDCARD」を選択し、「OK」を押します。

3.表示されるファイルを選択し、「OK」を押します。

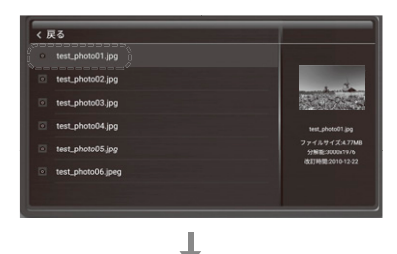

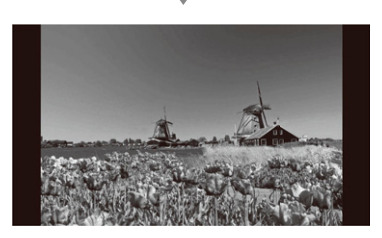

4.写真を表示します。

### 再生中の操作

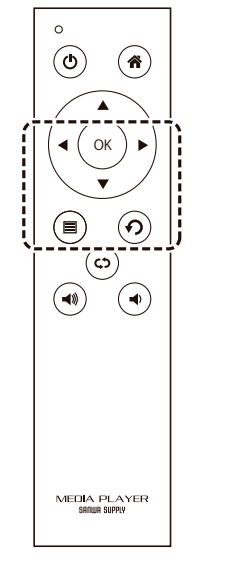

■再生/一時停止

写真再生中に(OK)を押すと一時停止、再度押すと再生を再開します。

### <ファイルの再生順について>

写真が再生される順番は、ファイル名によって決まります。※ランダムモードを除く。 ファイル名の頭文字が

数字→アルファベット(大文字・小文字の区別なし)→ひらがな→カタカナ→漢字 の順で再生されます。

再生順を指定したい場合はファイル名の先頭に「01」「02」…の連番をつけるなど、 ファイル名を編集してください。

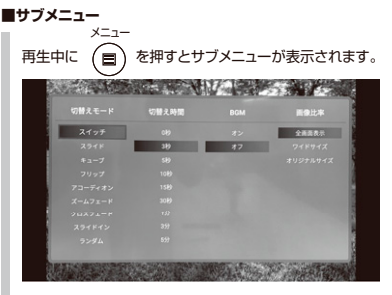

#### 切替えモード

切替えモードを以下から選択できます。 ・スイッチ ・スライド ・キューブ ・フリップ ・アコーディオン ・ズームフェード ・クロスフェード ・スライドイン ・ランダム

### 切替え時間

表示の間隔を以下から選択できます。 ・0秒……切替えなし ・3秒 ・5秒 ・10秒 ・15秒 ・30秒 ・1分 ・3分 ・5分

#### BGM

オン・オフを選択できます。

### 画像比率

# 9. よくあるご質問

#### Q. テレビを使わず、画面なしで使用できますか?

A. 本製品は画面を使って設定や選択を行うため、基本的には画面なしでの使用はできません。 ただし、一度テレビに接続して設定を行い、自動再生機能を使って音楽を再生することは可能です。

#### Q..(ドット)から始まるファイルが表示され、正常に再生できない。

A. Macでメモリにコピーした場合、隠しファイルがコピーされます。 .(ドット)から始まるファイルをすべて削除の上、お試しください。

### Q. index.dat、fileinfo.datなどのファイルがエラーで再生できない。

A. DAT(dat)ファイルはWindowsなどのOSによって作成される限しファイルです。 リビート再生が止まる、エラーが表示され再生ができないなどの症状が出る場合は、DATファイルの影響の可能性があります。 一度、パソコンで大切なファイルをパックアップし、メモリをフォーマットして再度お試しください。

#### Q. プロジェクターで映したい。

A. プロジェクターでも使用可能です。

### Q. PDFファイルを再生できますか?

A. PDFファイルの再生には対応していません。

# 10.保証規定

1)保証期間内に正常な使用状態でで使用の場合に限り品質を保証しております。万一保証期間内で故障がありました場合は、弊社所定の 方法で無償修理いたしますので、保証書を製品に添えてお買い上げの販売店までお持ちください。

2)次のような場合は保証期間内でも有償修理になります。

(1)保証書をご提示いただけない場合。

(2)所定の項目をご記入いただけない場合、あるいは字句を書き換えられた場合。

(3)故障の原因が取扱い上の不注意による場合。

(4)故障の原因がお客様による輸送・移動中の衝撃による場合。

(5)天変地異、ならびに公害や異常電圧その他の外部要因による故障及び損傷の場合。

(6)譲渡や中古販売、オークション、転売などでご購入された場合。

3)お客様ご自身による改造または修理があったと判断された場合は、保証期間内での修理もお受けいたしかねます。

4)本製品の故障、またはその使用によって生じた直接、間接の損害については弊社はその責を負わないものとします。

5)本製品を使用中に発生したデータやプログラムの消失、または破損についての補償はいたしかねます。

6)本製品は医療機器、原子力設備や機器、航空宇宙機器、輸送設備や機器などの人命に関わる設備や機器、及び高度な信頼性を必要と する設備や機器やシステムなどへの組み込みや使用は意図されておりません。これらの用途に本製品を使用され、人身事故、社会的障害

などが生じても弊社はいかなる責任も負いかねます。

7)修理ご依頼品を郵送、またはご持参される場合の諸費用は、お客様のご負担となります。

8)保証書は再発行いたしませんので、大切に保管してください。

9)保証書は日本国内においてのみ有効です。

| 保 証 書            | サンワサプライ株           | 式会社 |
|------------------|--------------------|-----|
| 型 番: MED-PL2K102 | シリアルナンバー:          |     |
| お客様・お名前・ご住所・TEL  |                    |     |
| 販売店名・住所・TEL      |                    |     |
| 担当者名             | 保証期間 1年 お買い上げ年月日 年 | 月日  |

最新の情報はWEBサイトで https://www.sanwa.co.jp/

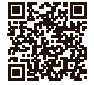

詳細情報はこちら! スマホで読み込むだけで簡単に アクセス!

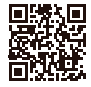

弊社サポートページはこちら!

■Q&A(よくある質問) ■ソフトダウンロード ■各種対応表

など、最新情報を随時更新しています。

■サポート情報

ご質問、ご不明な点などがありましたら、ぜひ一度弊社WEBサイトをご覧ください。

サンワサプライ株式会社

ver.1.1

岡山サブライセンター/〒700-0825 岡山県岡山市北区田町1-10-1 TEL.086-223-3311 FAX.086-223-5123 東京サブライセンター/〒140-8566 東京都品川区南大井6-5-8 TEL.03-5763-0011 FAX.03-5763-0033 札幌営業所/〒060-0808 札幌市北区北八条西4-1-1 パストラルビルN8 TEL.011-611-3450 FAX.011-716-8990 仙台営業所/〒983-0852 仙台市宮城野区榴岡1-6-37 TM仙台ビル TEL.022-257-4638 FAX.022-257-4633 名古屋営業所/〒453-0014 愛知県名古屋市中村区則武1-16-18 CUBE MEJEKI TEL 052-453-2031 FAX 052-453-2033 大阪営業所/〒532-0003 大阪市淀川区宮原4-5-36 ONEST新大阪スクエア 広島営業所/〒732-0828広島県広島市南区京橋町7-18 新井ビル TEL.082-264-2716 FAX.082-264-2717 福岡営業所/〒812-0011 福岡市博多区博多駅前4-3-3博多八百治ビル TEL092-471-6721 FAX.092-471-8078

TEL 06-6395-5310 EAX 06-6395-5315

CE/BB/MZDaNo